## Come caricare piani di lavoro e programmazioni sul sito d'Istituto

| gin Nome utente Password Ricordami Login Password dimenticata?                                                                                                    | <ul> <li>1.Identificarsi come utente<br/>registrato inserendo il proprio<br/>Nome utente e la propria Password</li> <li>2.Cliccare sulla voce "Caricamento<br/>files" del "Menù Servizi Sito"</li> </ul> |                                         | Amministrazione<br>Caricamento files<br>Scaricamento files<br>Login<br>Ciao Rossi Paolo,<br>Esci |
|----------------------------------------------------------------------------------------------------|----------------------------------------------------------------------------------------------------|-----------------------------------------|--------------------------------------------------------------------------------------------------|
| Nome utente dimenticato?<br>Carica file nel depo<br>Esamina il tuo computer e s<br>Nuovo file<br>Scegli file Nessun file selezior<br>O, se il file esiste da qualch<br>URL del download:<br>http://<br>Data del file:<br>2015-10-18 08:55:01 | sito<br>eleziona un file che vorresti<br>nato<br>e parte in internet, immetti Ic                                                                                                    | 3. Schiaccia<br>cercare sul<br>caricare | re il pulsante "Scegli file" e<br>proprio computer il file da                                    |
| Dimensioni del file:<br>Miniatura 1 (facoltativo)<br>Scegli file Nessun file selezion<br>Suggerisci luogo:<br>1^ A/1^A Piano delle attività MI<br>Titolo del file:                                                                           | D03R                                                                                                    | 4. Scegliere                            | la cartella in cui inserire il file                                                              |
| Breve descrizione: Max: 150 card<br>Genera automaticamente una br<br>descrizione:<br>Icona:<br>Icona:<br>Invia un file Cancella                                                                                                    | eve                                                                                                    | 5. Cliccare s                           | sul pulsante "Invia un file"                                                                     |

## Come Scaricare piani di lavoro e programmazioni dal sito d'Istituto

| Login                                                                    | 1.Identificarsi come utente<br>registrato inserendo il proprio | Amministrazione    |
|--------------------------------------------------------------------------|----------------------------------------------------------------|--------------------|
| Nome utente                                                              | Nome utente e la propria Password                              | Caricamento files  |
| Password                                                                 | 2.Cliccare sulla voce "Scaricamento                            | Scaricamento files |
| Ricordami 🗌                                                              |                                                                | Login              |
| Login                                                                    |                                                                | Ciao Rossi Paolo,  |
| <ul><li>Password dimenticata?</li><li>Nome utente dimenticato?</li></ul> |                                                                | ESU                |

3. Aprire la cartella della classe e successivamente scegliere il file da scaricare.

| X                              | تعمينها تعاريها    |                                     |       |            |
|--------------------------------|--------------------|-------------------------------------|-------|------------|
| Contenitori                    | inviau dai docenu. |                                     |       | Cartelle/F |
| 얟 0 Documenti Segreteria       |                    |                                     |       | (0/0)      |
| 🥩 1^ A                         |                    |                                     |       | (5/0)      |
| 1^A Piano delle attività MD03R | (0/0)              | 1^A Programmazione Individuale MD03 | (0/0) |            |
| 얟 1^B                          |                    |                                     |       | (5/0)      |
| 1^B Piano delle attività MD03R | (0/0)              | 1^B Programmazione Individuale MD03 | (0/0) |            |
| 🧐 1^ C                         |                    |                                     |       | (5/0)      |
| 1^C Piano delle attività MD03R | (0/0)              | 1^C Programmazione Individuale MD03 | (0/0) |            |

## Come cancellare o sostituire un file caricato erroneamente

L'autore di un qualsiasi file caricato sul sito ha la possibilità di cancellare od aggiornare tale file. Deve:

- 1. Identificarsi come utente registrato inserendo il proprio Nome utente e la propria Password
- 2. Cliccare sulla voce "Scaricamento files" del "Menù Servizi Sito"
- 3. Cliccare sul file che intende cancellare od aggiornare e poi cliccare su cancella invio o aggiorna invio

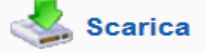

Grazie per aver scaricato 1F fisica pattività.doc

## Se il tuo download non parte automaticamente dopo sopra

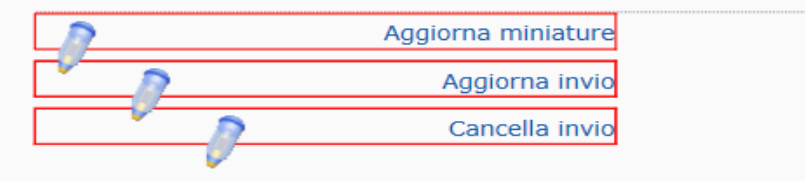